# Joomla におけるテキストフィルタについて

1. 所在

グローバル設定 > テキストフィルタ

- 2. 機能
  - 下記のテキキストフィルタ機能は、Joomla サイトのセキュリティ保持の観点から大変重要な 機能で、特にコンテント作成・投稿時にその効果を発揮します。
  - この機能は、特にサイト設計者が知らなければならない機能です。つまり、一般の外部者からの サイトへのコンテント投稿を設計する場合は、そのフォーム設計だけでなく、同時にこのテキスト フィルターを<u>相応しい機能</u>に割り当てる必要があります。
     特に高い役割(Editor, Publisher など)を持たせる外部者には、注意しておく必要があります。
- 3. テキストフィルタの役割

これらのテキストフィルタ設定は選択された<u>グループ内のユーザ</u>に対し投稿されたすべてのテキスト エディタの項目に適用されます。

これらのフィルタリングオプションは、コンテンツ提供者の<u>送信する HTML を制御</u>するものです。 サイトのニーズ・必要性に合わせて、厳格にしたり、緩和したりすることができます。フィルタリ ングはオプトイン(受領者主体。下記注)で、標準設定は一般的に<u>ウェブサイトの攻撃に関連付けされ</u> たマークアップに対しての保護に有効なものが提供されています。

4. テキストフィルタ設定画面(初期設定状態)

| フィルターグループ         | フィルタータイプ <sup>1</sup> | フィルタータグ <sup>2</sup> | フィルタ属性 <sup>3</sup> |
|-------------------|-----------------------|----------------------|---------------------|
| Public            | HTMLなし                |                      |                     |
| - Guest           | HTMLなし V              |                      | HTMLなし V            |
| – Manager         | デフォルト禁止リスト 🗸          |                      | カスタム禁止リスト           |
| E – Administrator | デフォルト禁止リスト 🗸          |                      | HTMLなし<br>フィルタなし    |
| - Registered      | HTMLなし 🗸              |                      |                     |
| : - Author        | デフォルト禁止リスト 🗸          |                      |                     |
| : : - Editor      | デフォルト禁止リスト 🗸          |                      |                     |
| : : · Publisher   | デフォルト禁止リスト 🗸          |                      |                     |
| – Super Users     | 7าม9なし 🗸              |                      |                     |

#### (注)「オプトイン」と「オプトアウト」

「オプトイン」とは、<u>参加する</u>とか加入するという意味。「オプトアウト」は、<u>不参加</u>とか脱退するという意味。 この二つの仕組みで一番重要なのは、「主導権がどちらにあるか」ということです。オプトアウト方式ではメールの送信者 <u>側に主導権</u>があり、オプトインではメールの受信者側に主導権があるということに注目してください。

オプトアウト方式では、受信者が出来ることは<u>受信拒否</u>に限定されますが、オプトイン方式では受信者がメールを受信する にあたり<u>事前に</u>その趣旨や内容を吟味できることになります。極端な話、受信者が<u>「メールを送っていいですよ」</u>(受信の許 可)と言わなければメールが届くことはありません。

#### 5. フィルタータイプ

禁止リストは、リストされているものを除き、すべてのタグと属性を許可します。<太字は J4 で追加> ・デフォルトの禁止リストには次のタグが含まれます:

- 「applet」,「body」,「bgsound」,「base」,「basefont」,「canvas」,「embed」, 「frame」,「frameset」,「head」,「html」,「id」,「iframe」,「ilayer」,「layer」, 「link」,「meta」,「name」,「object」,「script」,「style」,「title」,「xml」
- ・デフォルトの禁止リストの属性は次のとおりです。

「action」,「background」,「codebase」,「dynsrc」,「lowsrc」, 「formaction」

- ・更にタグと属性をタグのフィルターに追加して、追加のタグと属性を禁止できます。各タグまたは 属性名はコンマで区切ります。
- カスタム禁止リストを使用すると、デフォルトの禁止リストを上書きできます。タグと属性のフィルタ欄に禁止するタグと属性を追加します。
- ・許可リストはタグと属性のフィルタ欄に記載のタグのみを許可します。
- ・HTML なしは、保存時にすべての HTML タグをコンテンツから削除します。(最大の制限)
- (注) これらの設定は、使用しているエディターに関係なく機能することに注意してください。
   WYSIWYG エディターを使用している場合でも、フィルター設定により、データベースに情報を保存する
   前に、追加のタグと属性が削除される場合があります。

#### 6. フィルタータグ

追加のタグをリストし、各タグ名をスペース又はコンマで区切ります。
 例 p,div,span

### 7.フィルタ属性

- ・追加の属性をリストし、各属性をスペース又はコンマで区切ります。
  - 例 class,title,id

### 8. 試行テスト

TinyMCE エディターを使用 (投稿者は、Register 設定)
 確認: グローバル設定 > パーミッション

| – Registered      |                 | 継承 | ~ | ALCOLUMN STREET |                 |
|-------------------|-----------------|----|---|-----------------|-----------------|
| - Author          | Webサービスログイ<br>ン | 継承 | ~ | 未許可 (継承)        |                 |
| : : : – Publisher | オフラインアクセス       | 継承 | ~ | 未許可 (継承)        |                 |
| - Super Users     | スーパーユーザー        | 継承 | ~ | 未許可 (離承)        |                 |
|                   | オプション設定のみ       | 継承 | ~ | 未許可 (継承)        |                 |
|                   | 管理画面にアクセス       | 継承 | ~ | 未許可 (継承)        | -               |
|                   | 作成              | 許可 | ~ | 許可              | ←「未許可」から「許可」に変更 |
|                   | 削除              | 継承 | ~ | 未許可 (継承)        | (デフォルトは未許可)     |

- 2) フロントエンド > ログイン > 投稿画面
  - ・右下の「エディタの切り替え」ボタンをクリック(html 形式入力に)
  - ・禁止ワード「applet」と「body」を記述

| コンテンツ 公開 メタデータ                                                                |  |
|-------------------------------------------------------------------------------|--|
| タイトル*<br>テキストフィルターのテスト<br>エイリアス<br>text-filter test<br>エイリアスはURLの一部として使用されます。 |  |
| <pre><applet>,</applet> <br/><body>,</body></pre>                             |  |
|                                                                               |  |
|                                                                               |  |
|                                                                               |  |
| <ul> <li>エディタの切り替え</li> </ul>                                                 |  |
| ✓保存 ×キャンセル                                                                    |  |

### 3) 投稿 正常に完了

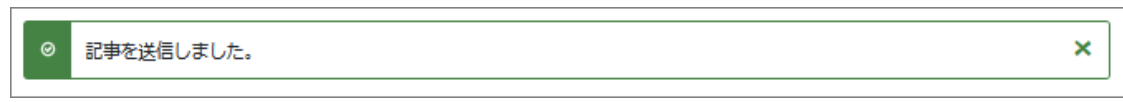

## 4) バックエンド 記事管理ページ

| 0 | 記事 |    |       |      |                                                                                | <b>X 4.0.4</b>      | (1) 4 ч>2r-ли | 後のメッセージ ( | ≤3 ブライハ | ペートメッセーミ      | ; <b>Ľ</b> 10 | omla-4テストサイト            | -ש-ב 🙂      |      |
|---|----|----|-------|------|--------------------------------------------------------------------------------|---------------------|---------------|-----------|---------|---------------|---------------|-------------------------|-------------|------|
|   | +  | 新規 | *** 7 | クション | ~                                                                              |                     |               |           |         |               |               | <ul> <li>オプシ</li> </ul> | ∍> <b>?</b> | へレプ  |
|   |    |    |       |      | 検索                                                                             |                     | ٩             | フィルタオブ    | ゚ションヾ   | クリア           | ID 降順         |                         | ✓ 20        | ~    |
|   |    | ¢  | 注目 🕈  | 状態≑  | タイトルキ                                                                          |                     |               | :         | アクセスキ   | 作成者           | f <b>\$</b>   | 作成日≑                    | 参照数 ≎       | ID 🕶 |
|   |    |    | ۲     | ×    | <u>テキストフィルターのテ</u><br>エイリアス: text-filter-test<br>記事カテゴリー: <u>Uncategorisec</u> | : <u>Z</u> .Þ.<br>1 |               | I         | Public  | <u>tester</u> |               | 2021-11-23              | ٥           | 4    |

記事をクリックし、開ける。 禁止ワードが削除されている。

| X Joomla!" 		 ✔ 記事:編集                |                              |
|--------------------------------------|------------------------------|
| ■ 保存 ■ 保存して閉じる ∨ × 閉じる ▶ バージョン ④ プレビ | 2                            |
| タイトル*                                | エイリアス                        |
| テキストフィルターのテスト                        | text-filter-test             |
|                                      | エイリアスはURLの一部として使用されます。       |
| コンテンツ 画像とリンク オプション 公開 編集画面の設定 アクセス許可 |                              |
|                                      |                              |
| 記事テキスト                               |                              |
|                                      |                              |
|                                      | v sans-serif v 16px v Q ···· |
| これはテキストフィルターのテスト記事です。,,              |                              |
|                                      |                              |
|                                      |                              |
|                                      |                              |
|                                      |                              |
|                                      |                              |
|                                      |                              |
|                                      |                              |
|                                      |                              |
|                                      |                              |
|                                      |                              |
| P                                    | 10 WORDS 🦼                   |
|                                      | ● エディタの切り替え                  |

エディターを切り替え、html 画面。同様に禁止ワードは削除されている。

|   | ンテンツ  | 画像とリンク   | オプション    | 公開 新                             | 集画面の設定 | アクセス許可     |
|---|-------|----------|----------|----------------------------------|--------|------------|
| Г | 記事テキス | ۲        |          |                                  |        |            |
|   | これはき  | テキストフィルタ | クーのテスト記事 | ਟਰਾਂ, ,, <td>&gt;</td> <td></td> | >      |            |
|   |       |          |          |                                  |        |            |
|   |       |          |          |                                  |        |            |
|   |       |          |          |                                  |        |            |
|   |       |          |          |                                  |        |            |
|   |       |          |          |                                  |        |            |
|   |       |          |          |                                  |        |            |
|   |       |          |          |                                  |        |            |
|   |       |          |          |                                  |        |            |
|   |       |          |          |                                  |        | マエディタの切り替え |

- 2)結果と対策
  - ・上記のように、グローバル設定 > テキストフィルターのレベルを適切に、ユーザ毎に 適切に設定する。
  - ・参考)エディタの「テキスト編集画面」を使い、禁止ワードを定義する。

| 編集 挿入 表示 書式 表 ツール               |              |                   |
|---------------------------------|--------------|-------------------|
| 🐹 CMSコンテンツ 🗸 B I 🖳 <del>S</del> | ■ 三 三 ■ 段落 ~ | ✓ Ⅲ ∨ Ⅲ ∨ ④ 厘 香 ♂ |
| これはテキストフィルターのテスト記事              | ≇ের.         |                   |
| <applet></applet> ,             |              |                   |
| <body></body>                   |              |                   |
|                                 |              |                   |

これを「エディターの切り替え」ボタンをクリックし見ると、

| >これはテキストフィルターのテスト記事です。 |
|------------------------|
| <applet></applet> ,    |
| <body></body>          |
|                        |
|                        |
|                        |
|                        |

禁止ワードが変更されており、<u>投稿しても無害</u>である。従って、「エディタの切り替え」ボタン を公開しなければ、強い制限がかけられる。

参考)<u>http://joomt.blogspot.com/2013/01/configure-text-filter-settings-in.html</u>

以上